# LOA/DOA System Walkthrough for BEU Academic Coordinators

## Authentication

- 1. Visit https://usls-hrds.com
- 2. Enter Username
- 3. Enter Password
- 4. Click Sign-in Button
- **Note:** Contact HRDS for assistance in resetting your password.

| 1   | RDS Employee Assignment     Management System  Rese sign-in to your account and continue to the dashboard.  Usename  Reseword  Reseword  Reseword |
|-----|----------------------------------------------------------------------------------------------------|
| 3 — | New in this application? Open User's Manual                                                                                                    |

| Ariel G. Brov<br>Salle Deportment Ch | I K HRDS Employee Assignment Management System                 |                                 | Monday - June 19, 2024 [→ |
|--------------------------------------|----------------------------------------------------------------|---------------------------------|---------------------------|
|                                      | List of Employee                                               |                                 | Filtors                   |
| Courses                              | Show 10 entries                                                |                                 | Search:                   |
| HEU ENDORSEMENTS                     | Employee Name 0                                                | Cluster 💲 Employee Status       | Currently Employed        |
| 🖬 All 💿                              | ABACARO, ROWENA DE LA TORRE                                    | LICEO (BEU) Full-Time Permane   | nt Yes                    |
| Pending                              | ABALAJON, MIRA DELLOMES                                        | LICEO (BEU) Full-Time Permane   | nt Yes                    |
|                                      | ABALONA, MARICEL DIEZ                                          | College (HEU) Full-Time Permane | nt Yes                    |
| Accepted                             | ABELLA, GERALDINE YOCSON                                       | College (HEU) Full-Time Permane | nt Yes                    |
| Archived O                           | ABLANQUE, APPLE KATE RIO                                       | IS (BEU) Full-Time Permane      | nt Yes                    |
|                                      | ACERO, JOHNNIL FATIMA BASA                                     | College (HEU) Full-Time Permane | nt Yes                    |
|                                      | ACUÑA, ERNIE ORTIZO                                            | IS (BEU) Full-Time Permane      | nt Yes                    |
|                                      | AFRICA, BRYAN VILDA                                            | IS (BEU) Full-Time Permane      | nt Yes                    |
|                                      | AGUILAR, VIRGILIO REGALADO                                     | College (HEU) Full-Time Permane | nt Yes                    |
|                                      | AGUILAR JR, GEORGE THADDEUS LACSON                             | College (HEU) Full-Time Permane | nt Yes                    |
|                                      | Showing 1 to 10 of 639 entries (filtered from 658 total entrie | s) Previous 1 2                 | 3 4 5 64 Next             |

#### **Browsing Employee**

- 1. From the sidebar, click on Employees
- 2. Search the employee using the search input field

## Verifying Employee Information

- 1. Click the name of the selected employee (colored in green) to view actions
- Check wether employee information in the table is correct. If any information is incorrect, click on Edit button to change it. Note: If all information is correct, click on View Employee Data button to start encoding of employee LOA/DOA entries.

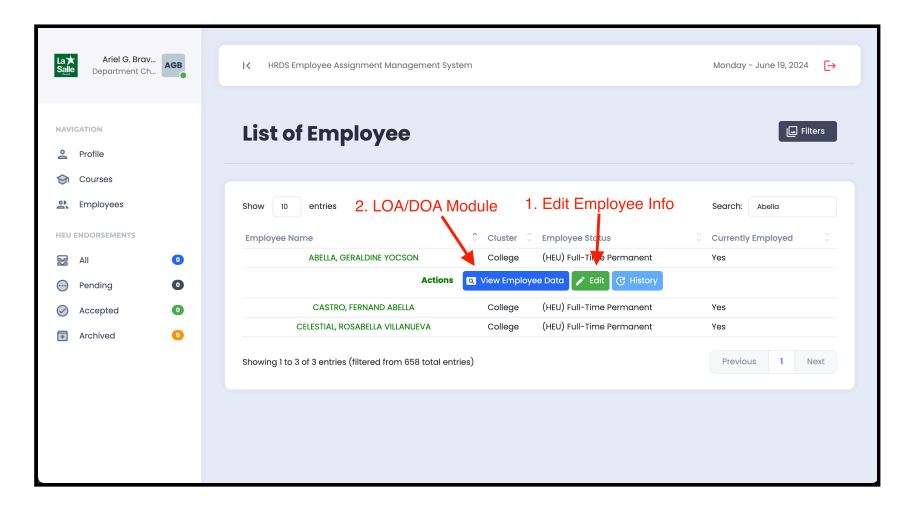

| Lat Ariel G. Bro<br>Selle Department C | av Age | K HRDS Employee Assignment M             | tanagement System         | Monday - June 19, 2024 [→ |
|----------------------------------------|--------|------------------------------------------|---------------------------|---------------------------|
|                                        |        | List of Employ                           | ee                        | Filtors                   |
| 😭 Courses                              |        | Update Record                            |                           | ×                         |
| 요. Employees                           |        | Cluster*                                 | Employee Status *         | Search: Abella            |
|                                        |        | College                                  | (HEU) Full-Time Permanent | Currently Employed        |
| All                                    | 0      | Currently Employed *                     |                           | Yes                       |
| Pending                                | 0      | Yes                                      |                           |                           |
| Accepted                               | 0      |                                          |                           | Yes                       |
| Archived                               | 0      | S                                        | ave Changes               | Yes                       |
|                                        |        | Showing I to 3 of 3 entries (filtered fr | om 658 total entries)     | Previous 1 Next           |
|                                        |        |                                          |                           |                           |
|                                        |        |                                          |                           |                           |
|                                        |        |                                          |                           |                           |
|                                        |        |                                          |                           |                           |

# **Modifying Employee Information**

Note: Once Edit button is clicked, the employee information modal will appear.1. Modify the necessary information and click on Save button to save the changes

## LOA/DOA Entries Encoding Module

**Note:** Once **View Employee Data** button from the previous step is clicked, the system will redirect you to the encoding module.

There are two menu sets that will be used for BEU.

The first menu (4th from the top) is for Integrated School Cluster and the second menu (5th from the top) is for LICEO Cluster.

**Note:** It is necessary to fill-in the modules from top to bottom.

| Administrator                                                                      | >1         HRDS Employee Assignment Management System         Monday - June 19, 2024         [-]                              |  |
|------------------------------------------------------------------------------------|----------------------------------------------------------------------------------------------------|--|
| INTEGRATED SCHOOL<br>Basic Data (IS)<br>Basic Load (IS)<br>Special Assignment (IS) | Employee Assignment and Loading Information<br>Select on Item on the left sidebor to view respective information.<br>For I.S. |  |
| LICEO<br>Basic Data (LICEO)<br>Basic Load (LICEO)<br>Special Assignment<br>(LICEO) | For LICEO                                                                                                    |  |
| EMPLOYEE DATA<br>Education<br>Eligibility<br>Industry Experiences                  |                                                                                                    |  |

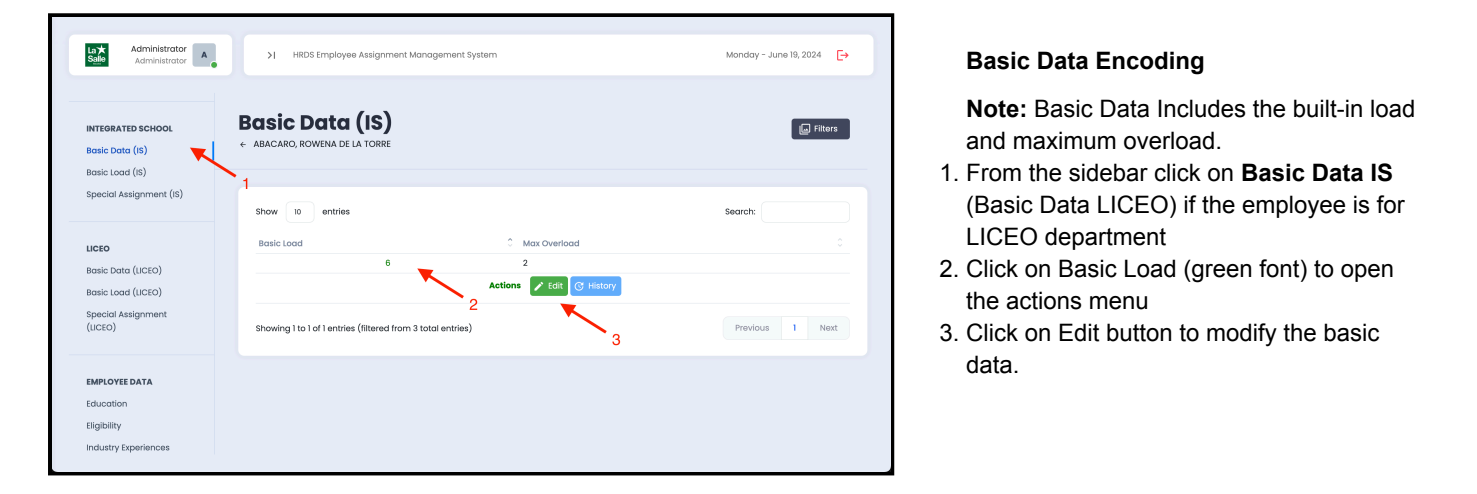

# **Basic Data Encoding (Update)**

**Note:** Once Edit button is clicked, the basic data modal will appear.

1. Modify the necessary information and click on **Save** button to save the changes

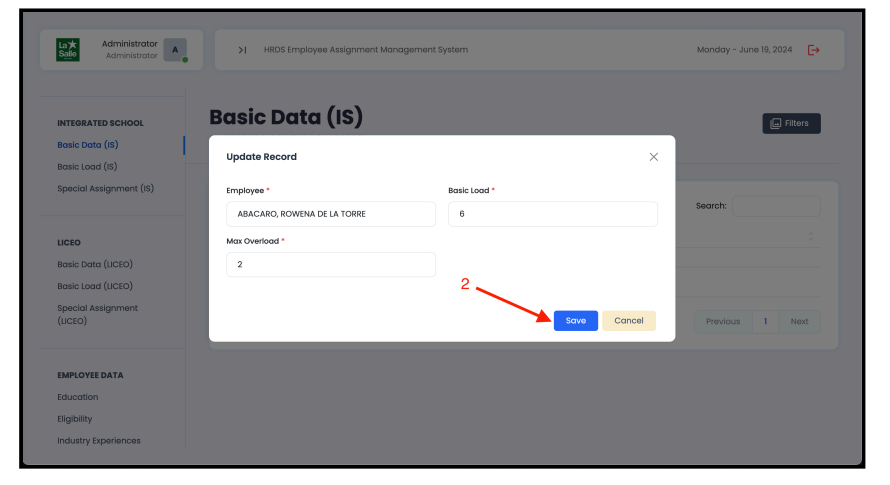

| Administrator                                           | >  HRDS Employee Assignment Management System    | Monday - June 19, 2024 🕒                                                      |
|---------------------------------------------------------|--------------------------------------------------|-------------------------------------------------------------------------------|
| INTEGRATED SCHOOL<br>Basic Data (IS)<br>Basic Load (IS) | Basic Load (IS)<br>← ABACARO, ROWENA DE LA TORRE | Filters + New Basic Load (5)                                                  |
| Special Assignment (IS)                                 | 1 show 10 entries                                | Search:                                                                       |
| LICEO                                                   | School Year <sup>(</sup> Subject  No             | <ul> <li>Section</li> <li>Remarks</li> <li>data available in table</li> </ul> |
| Basic Load (LICEO) Special Assignment                   | Showing 0 to 0 of 0 entries                      | Previous Next                                                                 |
| (UCEO)                                                  |                                                  |                                                                               |
| EMPLOYEE DATA                                           |                                                  |                                                                               |
| Luuuuu                                                  |                                                  |                                                                               |

#### **Basic Load IS**

**Note:** Basic Load includes all the information regarding the teaching assignments of the employee.

- 1. From the sidebar click on **Basic Load IS**. (Basic Load LICEO if the employee is for LICEO department)
- 2. Click on School Year/Academic Period (green font) to open the actions menu
- Click on Edit button to modify the basic data.

Note:

Additionally, You may add basic load by clicking on **New Basic Load (IS/LICEO)** button.

### **Basic Load IS (Update)**

**Note:** Once Edit button is clicked, the employee basic load modal will appear.

1. Modify the necessary information and click on **Save** button to save the changes

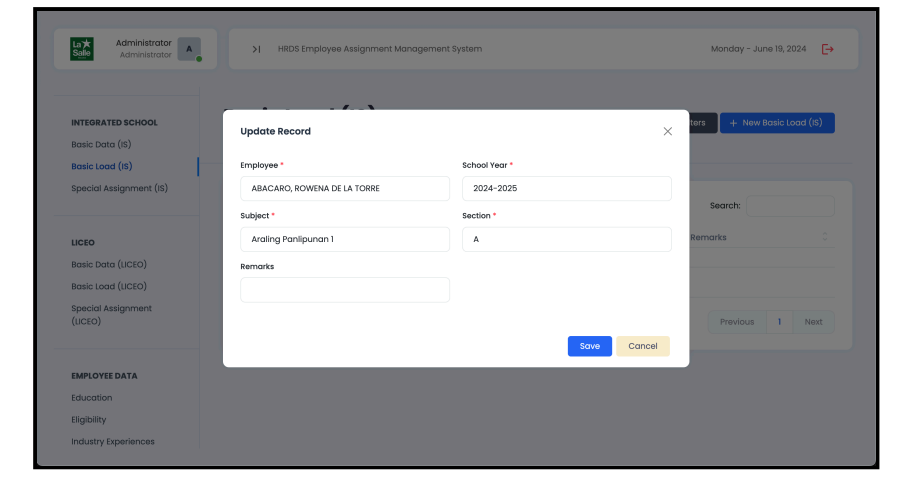

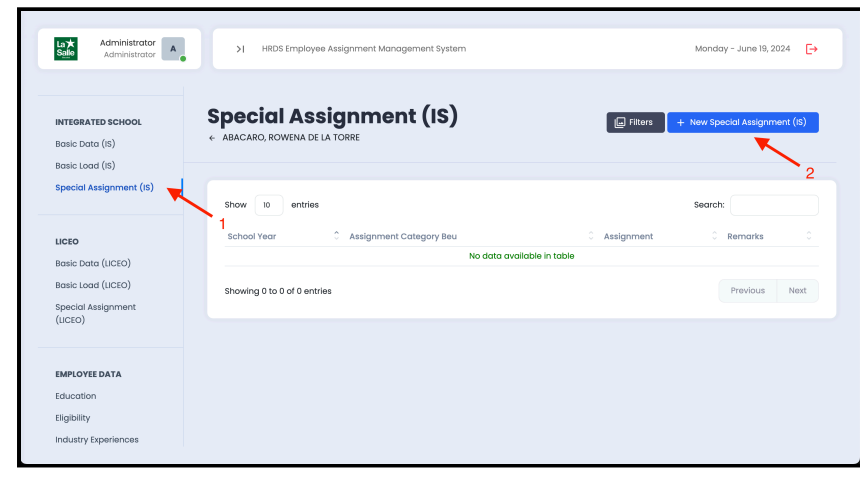

# **Special Assignments Encoding**

**Note:** Special Assignments includes all the information regarding the non-teaching assignments of the employee.

- 1. From the sidebar click on **Special Assignment IS**. (Special Assignment LICEO if the employee is for LICEO department)
- 2. Click on **New Special Assignment** (**IS/LICEO**) button to add new special assignments.

Note: To modify assignment entries:

- 3. Click on School Year/Academic Period (green font) to open the actions menu
- 4. Click on Edit button to modify the special assignment entries.

#### **Basic Load IS**

**Note:** Once Add/Edit button is clicked, the employee special assignments modal will appear.

1. Update the necessary information and click on **Save** button to save the changes

**Note:** Make sure to select the appropriate assignment category.

The moment that the desired assignment category is not the list, contact HRDS immediately and provide them the correct information about the assignment (Additional Load, Honorarium, and Divisor)

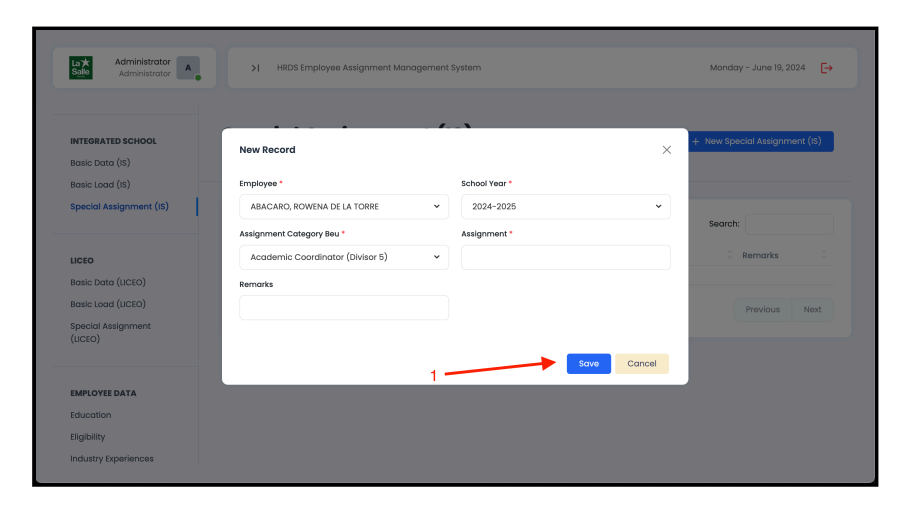